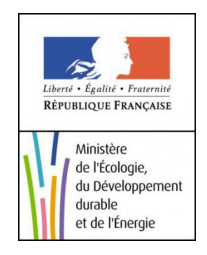

# **Portail du Marin** (Interface SmartPhone)

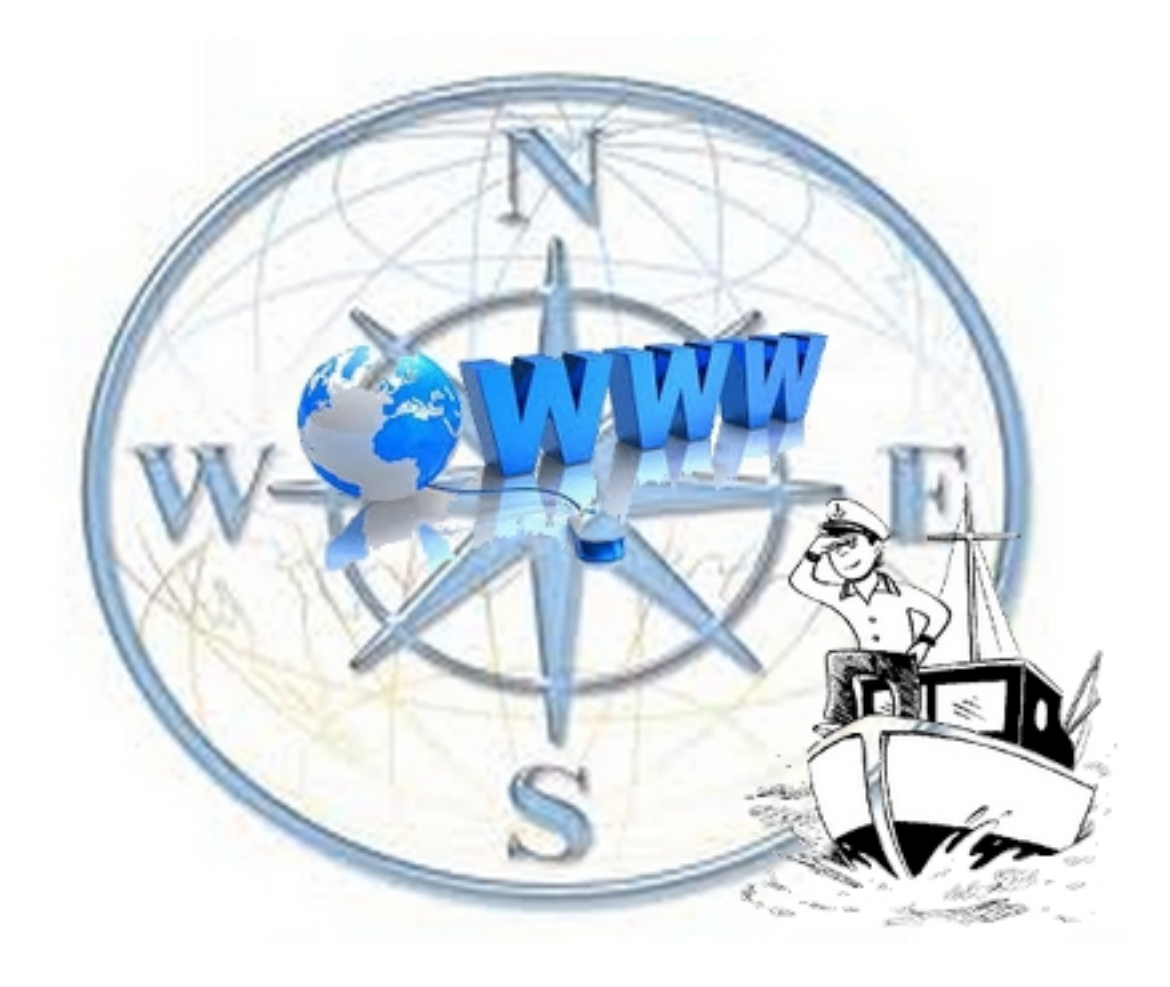

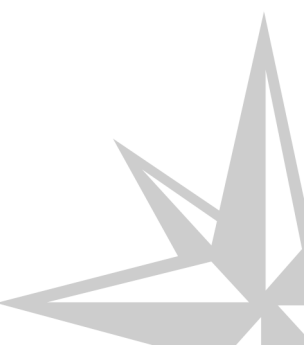

## **Navigateurs compatibles**

Le "Portail du Marin" est consultable sur ordinateur (*PC ou Mac*), sur Tablette et sur smartphone. à l'adresse : http://portail-du-marin.application.developpement-durable.gouv.fr

Le portail du marin Web (sur ordinateur) est compatible avec les navigateurs suivants :

- Mozilla Firefox (versions récentes)
- Internet Explorer version 10 et +
- Dernière version de Google Chrome
- Dernière version de Safari

et pour les supports mobiles (tablettes et smartphones) :

- iOS Safari 7 et +
- Android Browser version 4.4.4 et +
- Windows phone version 8 et +
- Chrome mobile version 38

#### Comment lire ce guide ?

Ce guide présente le fonctionnement du "Portail du Marin".

Chaque écran est "découpé" en zones numérotées.

Les fonctionnalités de chaque zone vous sont présentées successivement.

## **Chapitre 1**

## Le "Portail du Marin"

#### Quelles informations allez-vous trouver sur le portail du marin ?

Le portail du marin est un outil destiné à vous informer et vous aider dans la gestion de votre carrière.

Vous aurez accès et pourrez mettre à jour les informations concernant votre identité et vos coordonnées, pourrez consulter vos lignes de service et être alertés sur l'échéance de votre aptitude médicale et de vos titres. Vous pourrez également rédiger des messages qui seront transmis automatiquement aux interlocuteurs compétents en fonction de la nature de votre question.

La suite de ce document vous présente en détail les écrans du portail du marin consulté sur un support de type "**SmartPhone**".

Ce portail est également consultable sur **ordinateur** (*avec accès à des fonctions supplémentaires d'impression et d'export des données*) et sur **tablette**.

#### Ecran d'accueil "Portail du Marin"

La page d'accueil du portail du marin vous présente :

- Les coordonnées de votre compte,
- Les alertes concernant votre aptitude médicale, vos titres et dérogations,
- Vos lignes de service les plus récentes,
- Le menu accessible en haut et à gauche de l'écran permet d'accéder aux différentes thématiques.

| Votre compte               | Prenom NOM<br>Né(e) le 11/07/1985                            |
|----------------------------|--------------------------------------------------------------|
| Déconnexion                | N* Marin : 123456789                                         |
|                            |                                                              |
| 🧶 Aptitude médical         |                                                              |
| Votre aptitude m           |                                                              |
| Accéder au site de prise o | te rendez-vous                                               |
|                            |                                                              |
|                            |                                                              |
| Votre brevet de «          | papitaine 3000 est expiré depuis le 01/08/2014               |
|                            | <b>〈</b> 3/5 <b>〉</b>                                        |
| Dérogations                |                                                              |
| Votre dérogation           | n°12345 pour le navire AABBCCCC (n°321) expire le 07/08/2014 |
| <u></u>                    |                                                              |
|                            | <b>1</b> /3 <b>&gt;</b>                                      |
|                            |                                                              |
| 1                          | Acceder aux rightes de services                              |
| Début 01/06/2014 Fin       | 15/06/2014                                                   |
| Position                   | Congés                                                       |
| Navire/Rôle                | TAMARIN                                                      |
| Armateur                   | SOCOPENORD                                                   |
| Navigation                 | Pêche et Cultures marines                                    |
| Fonction                   | LIEUTENANT<br>12                                             |
|                            | 14                                                           |
| Debut 01/05/2014 Pin       | 31/05/2014                                                   |
| Position                   | Navigation                                                   |
| Navire/Rôle                | TAMARIN                                                      |
| Armateur                   | Rêche et Cultures morines                                    |
| Fonction                   | LIEUTENANT                                                   |
| Cat.                       | 12                                                           |
| Début 25/04/2014 Fin       | 30/04/2014                                                   |
| Position                   | Naviaation                                                   |
| Navire/Rôle                | TAMABIN                                                      |
| Armateur                   | SOCOPENORD                                                   |
| Navigation                 | Pêche et Cultures marines                                    |
| Fonction                   | LIEUTENANT                                                   |
| Cat                        | 12                                                           |
| Début 29/03/2014 Fin       | 10 jours                                                     |
| Position                   | Congés                                                       |
| Navire/Rôle                | PONT L'ABBE                                                  |
| Armateur                   | SOCOPENORD                                                   |
| Navigation                 | Pêche et Cultures marines                                    |
| Fonction                   | OFFICIER MECANICIEN                                          |
|                            |                                                              |
| Debut 15/01/2014 Fin       | 28/03/2014                                                   |
| Position                   | Navigation                                                   |
| Navire/Rôle                | PONT L'ABBE                                                  |
| Armateur                   | SOCOPENORD<br>Rêche et Cultures marines                      |
| Fonction                   | OFFICIER MECANICIEN                                          |
|                            |                                                              |
| Cat                        | 11                                                           |

1 Les coordonnées de votre compte

 Outre compte
 Prénom NOM

 Né(e) le 11/07/1985

 ▶ Déconnexion

 N° Marin : 123456789

En haut et à droite, les coordonnées de votre compte (*Nom, Prénom, date de naissance et numéro de marin*), ainsi qu'un bouton « **Déconnexion** ».

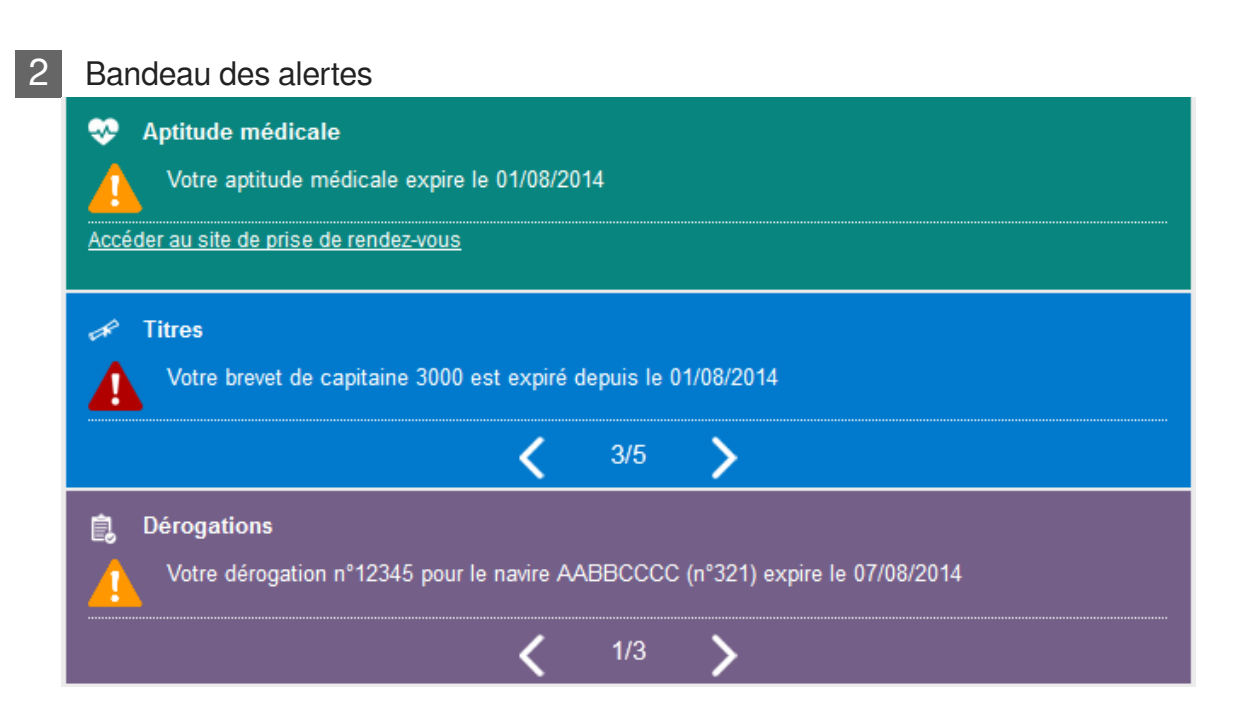

## Ce bandeau affiche des alertes concernant les échéances de votre aptitude médicale, vos titres ou vos dérogations.

Vous y retrouvez les dates d'échéance, les pictogrammes jaunes 2 vous indiquent qu'une action est attendue de votre part (*prise de rendez-vous, demande de renouvellement...*); les

pictogrammes rouges A vous indiquent que la date d'échéance est dépassée.

Dans la partie "**Aptitude médicale**" un lien vous est proposé pour accéder au site de prise de rendez-vous auprès des médecins des gens de mer.

Dans les parties "**Titres**" et "**Dérogations**" (*visible uniquement pour les marins ayant des dérogations*), des flèches vous permettent de faire défiler vos titres ou dérogations sur lesquels la date de validité arrive prochainement à échéance ou est déjà dépassée.

3 Lig

|          |    |         | /             |
|----------|----|---------|---------------|
| <br>anaa | 20 | CON UCO | radantaa      |
|          |    |         | I PL PL II PL |
|          |    |         |               |
|          |    |         |               |

|                                | Accéder aux lignes de services                                        |
|--------------------------------|-----------------------------------------------------------------------|
| Début 01/06/2014 Fin 15/06/2   | 2014                                                                  |
| Position                       | Congés                                                                |
| Navire/Rôle                    | TAMARIN                                                               |
| Armateur                       | SOCOPENORD                                                            |
| Navigation                     | Pêche et Cultures marines                                             |
| Fonction                       | LIEUTENANT                                                            |
| Cat.                           | 12                                                                    |
| Début 01/05/2014 Fin 31/05/2   | 2014                                                                  |
| Position                       | Navigation                                                            |
| Navire/Rôle                    | TAMARIN                                                               |
| Armateur                       | SOCOPENORD                                                            |
| Navigation                     | Pêche et Cultures marines                                             |
| Fonction                       | LIEUTENANT                                                            |
| Cat.                           | 12                                                                    |
| Début 25/04/2014 Fin 30/04/2   | 2014                                                                  |
| Position                       | Navigation                                                            |
| Navire/Rôle                    | TAMARIN                                                               |
| Armateur                       | SOCOPENORD                                                            |
| Navigation                     | Pêche et Cultures marines                                             |
| Fonction                       | LIEUTENANT                                                            |
| Cat.                           | 12                                                                    |
| Début 29/03/2014 Fin 10 jou    | rs                                                                    |
| Position                       | Congés                                                                |
| Navire/Rôle                    | PONT L'ABBE                                                           |
| Armateur                       | SOCOPENORD                                                            |
| Navigation                     | Pêche et Cultures marines                                             |
| Fonction                       | OFFICIER MECANICIEN                                                   |
| Cat.                           | 11                                                                    |
| Début 15/01/2014 Fin 28/03/2   | 2014                                                                  |
| Position                       | Navigation                                                            |
| Navire/Rôle                    | PONT L'ABBE                                                           |
| Armateur                       | SOCOPENORD                                                            |
| Navigation                     | Pêche et Cultures marines                                             |
| Fonction                       | OFFICIER MECANICIEN                                                   |
| Cat.                           | 11                                                                    |
| Mention juridique              |                                                                       |
| En cas de problème sur les lio | nes de service : contacter l'armateur en priorité.                    |
| Les données sont une informat  | ion et ne sont pas opposables pour les droits à la retraite en cas de |

La zone "**Lignes de service récentes**" affiche vos dernières lignes de service, un bouton Accéder aux lignes de services vous permet d'accéder à l'ensemble de vos lignes de service.

**Attention !** C'est votre armateur que vous devrez contacter en priorité si vous constatez une anomalie concernant vos lignes de service.

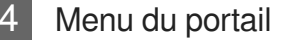

Enfin, en haut et à gauche de l'écran, ce symbole vous permet d'accéder au **menu** du portail afin d'y trouver des informations plus complètes et détaillées.

| PORTAIL MARINS              |
|-----------------------------|
| Accueil                     |
| <mark>ਸ਼≡</mark> Etat civil |
| Lignes de services          |
| C Récentes                  |
| 🛨 Suivies                   |
| Aptitude médicale           |
| A Titres                    |
| Dérogations                 |
| Paramétrer alertes          |
| Aide                        |
| Contactez-nous              |
| English                     |
| Mentions légales            |
| Déconnexion                 |

Menu Smartphone

Un lien "**Contactez-nous**" vous permet d'interroger les services de l'administration si, par exemple, vous constatez une anomalie dans les données affichées ou souhaitez poser une question ; l'administration des Affaires Maritimes vous apportera une réponse, ou communiquera si nécessaire votre question à un autre organisme (*ENIM par exemple*).

Vous y trouverez également le bouton " Déconnexion ".

#### Etat-Civil

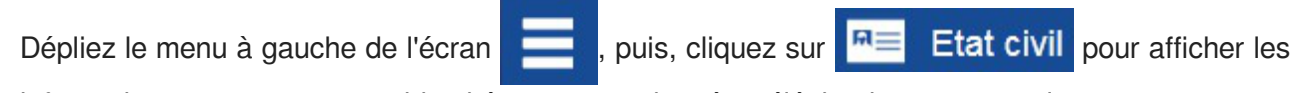

informations concernant votre identité et vos coordonnées téléphoniques et postales.

| tat civil                    |                              |
|------------------------------|------------------------------|
|                              |                              |
| dentité                      |                              |
| Vom                          | MARTIN (DUPOND)              |
| Prénoms                      | Pierre Henri                 |
| Sexe                         | Masculin                     |
| Date de naissance            | 18/07/1989                   |
| Vationalité                  | Française                    |
| N° du Marin                  | 12345678                     |
| Service marin                | AURAY                        |
| Statut                       | Actif                        |
| Régime social                | ENIM                         |
| l'ELEPHONE / ADRESSE ELECTRO | -                            |
| Téléphone fixe               | -                            |
| l elephone portable          |                              |
| Adresse electronique         | pierre.nenn_Martin@gmail.com |
| ADRESSE PRINCIPALE           |                              |
| Etage                        | -                            |
| Bâtiment                     | -                            |
| /oie                         | 33 rue de la Marine          |
| Lieu dit                     | -                            |
| 3P                           |                              |
| Code Postal                  | 35400                        |
|                              | ST MALO                      |
| /ille                        |                              |

### Identité

#### Identité

| Nom               | MARTIN (DUPOND) |  |
|-------------------|-----------------|--|
| Prénoms           | Pierre Henri    |  |
| Sexe              | Masculin        |  |
| Date de naissance | 18/07/1989      |  |
| Nationalité       | Française       |  |
| N° du Marin       | 12345678        |  |
| Service marin     | AURAY           |  |
| Statut            | Actif           |  |
| Régime social     | ENIM            |  |

Les informations concernant votre identité ne sont pas modifiables. Si vous constatez une erreur, utilisez le lien "**Contactez-nous**" pour la signaler à nos services.

| Coordonnées                      |                               | Modifier |
|----------------------------------|-------------------------------|----------|
|                                  |                               |          |
| TÉLÉPHONE / ADRESSE ÉLECTRONIQUE |                               |          |
| Téléphone fixe                   | -                             |          |
| Téléphone portable               | 06 01 02 03 04                |          |
| Adresse électronique             | pierre.henri_Martin@gmail.com |          |
| ADRESSE PRINCIPALE               |                               |          |
| Etage                            | -                             |          |
| Bâtiment                         | -                             |          |
| Voie                             | 33 rue de la Marine           |          |
| Lieu dit                         | -                             |          |
| BP                               | -                             |          |
| Code Postal                      | 35400                         |          |
| Ville                            | ST MALO                       |          |
| Pays                             | France                        |          |
|                                  |                               |          |

Les coordonnées téléphoniques, les adresses électronique et postale connues des services des affaires maritimes sont affichées dans cet écran.

Elles sont modifiables en cliquant sur le bouton **Modifier** à droite.

Les recommandations concernant la saisie des modifications de vos coordonnées vous sont présentées dans l'écran suivant.

## Modifier Coordonnées sur SmartPhone

|                             |              |       |           |         | . He          | Déconnexion | N° Marin : 123456789 |
|-----------------------------|--------------|-------|-----------|---------|---------------|-------------|----------------------|
| tat civi                    | I            |       |           |         |               |             |                      |
| dentité                     |              |       |           |         |               |             |                      |
| Nom                         | MARTIN (DU   | PONE  | ))        |         | N° du Marin   | 12345678    |                      |
| Prénoms                     | Pierre Henri |       |           |         | Service marin | AURAY       |                      |
| Sexe                        | Masculin     |       |           |         | Statut        | Actif       |                      |
| Date de<br>naissance        | 18/07/1989   |       |           |         | Régime social | ENIM        |                      |
| Nationalité                 | Française    |       |           |         |               |             |                      |
| TELEPHONE<br>Féléphone fixe | / ADRESSE    | ELEC  | CTRONIQUE |         |               |             |                      |
| Téléphone fixe              | 02 99 99 9   | 9 99  |           |         |               |             |                      |
| portable                    | 06 01 02 0   | 13 04 |           |         |               |             |                      |
| Adresse<br>électronique     |              |       |           |         |               |             |                      |
| ADRESSE PF                  | RINCIPALE    |       |           |         |               |             |                      |
| Etage                       |              |       | Bâtiment  |         |               |             |                      |
| /oie                        | 33 rue de l  | a ma  | rine      |         |               |             |                      |
| _ieu dit                    |              |       | BP        |         |               |             |                      |
| Code Postal                 | 35400        | ×     | Ville     | ST MALO |               |             |                      |
|                             | France       | -     |           |         |               |             |                      |

## 1 Coordonnées

| Coordonnées                                            |               |                                   |         | $\Rightarrow$ | >_ | Enregistrer les mises à jour |
|--------------------------------------------------------|---------------|-----------------------------------|---------|---------------|----|------------------------------|
| TÉLÉPHONE /                                            | / ADRESSE ÉL  | ECTRONIQUE                        | E       |               |    |                              |
| Téléphone fixe                                         | 02 99 99 99 9 | 9                                 |         |               |    |                              |
| Téléphone<br>portable                                  | 06 01 02 03 0 | )4                                |         |               |    |                              |
| Adresse<br>électronique                                |               |                                   |         |               |    |                              |
|                                                        |               |                                   |         |               |    |                              |
| ADRESSE PR                                             | INCIPALE      |                                   |         |               |    |                              |
| ADRESSE PR<br>Etage                                    | INCIPALE      | Bâtiment                          |         |               |    |                              |
| ADRESSE PR<br>Etage<br>Voie                            | INCIPALE      | Bâtiment                          |         |               |    |                              |
| ADRESSE PR<br>Etage<br>Voie<br>Lieu dit                | INCIPALE      | Bâtiment<br>narine<br>BP          |         |               |    |                              |
| ADRESSE PR<br>Etage<br>Voie<br>Lieu dit<br>Code Postal | NCIPALE       | Bâtiment<br>narine<br>BP<br>Ville | ST MALO |               |    |                              |

Vos coordonnées téléphoniques, électroniques et d'adresses sont modifiables depuis le portail marin en cliquant sur le bouton **Modifier** situé à droite de la zone **Coordonnées**.

Les nouvelles coordonnées viendront remplacer celles connues des services des affaires maritimes dès le lendemain de votre modification (*le traitement des mises à jour s'exécute pendant la nuit*).

Vous pouvez modifier un ou plusieurs éléments de votre choix (*par exemple, votre numéro de téléphone fixe*), les coordonnées non modifiées resteront à l'identique.

#### Modification des coordonnées téléphoniques :

La saisie des numéros de téléphone (*fixe ou portable*) peut se faire au format national (*0123456789 ou 01 23 45 67 89*) ou international (*003212345678 ou 00 32 12 34 56 78*), les numéros peuvent être saisis avec ou sans espaces.

#### A

Attention ! Ne pas utiliser de points dans la saisie des numéros de téléphone. (Un message "le format du n° de téléphone n'est pas valide" s'affichera si vous tentez d'enregistrer un N° de téléphone comportant des points).

#### Modification de votre adresse électronique :

En cas de modification de votre adresse électronique, vérifiez attentivement la syntaxe (*la moindre erreur empêchera son fonctionnement*).

Si l'adresse électronique saisie est différente de celle connue de nos services, un message s'affichera : "Vous avez communiqué aux services des affaires maritimes l'adresse mail suivante : adresse@ADMINISTRES. Nous vous proposons de la remplacer par votre adresse de connexion au Portail marins : adresse@CERBERE. Elle deviendra ainsi votre adresse unique de contact avec les services qui vous gèrent"

#### 

Attention ! L'adresse électronique saisie dans vos coordonnées servira d'adresse unique de contact entre vous et les services administratifs des affaires maritimes.

#### Modification de vos adresses principale et (éventuellement) d'envoi des titres :

Vous pouvez modifier votre adresse principale et, éventuellement votre adresse de livraison des titres (si celle-ci est différente de votre adresse principale).

Trois zones au minimum sont obligatoires pour renseigner une adresse : Voie, Code postal et Ville.

Saisissez le nom de la ville en majuscules, au bout de 3 caractères saisis, une liste de villes "commençant par..." vous est proposée, vous pouvez sélectionner dans la liste.

#### **A** Les abréviations

Attention ! les noms de ville commençant par "SAINT" (par exemple Saint-Malo) doivent être saisies avec l'abréviation "ST" (par exemple ST MALO)

#### Adresse de livraison des titres

Compléter ou modifier votre adresse de livraison des titres (si celle-ci est différente de votre

#### adresse principale).

A la fin de votre saisie, vérifiez bien vos modifications.

A

Attention ! N'oubliez pas de cliquer sur le bouton Enregistrer les mises à jour avant de quitter l'écran de modification.

| Un message s'affichera :    | Un délai de 24h est nécessaire pour que la mise à jour soit répercutée dans l'ensemble des systèmes. | Vous devrez valider |
|-----------------------------|----------------------------------------------------------------------------------------------------|---------------------|
| J                           | OK                                                                                                   |                     |
| en cliquant sur <b>OK</b> . |                                                                                                    | I                   |

Lignes de service

La page concernant les lignes de service est accessible depuis le menu

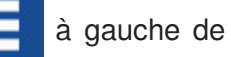

l'écran : 🔆 🔆 Lignes de services

- Interrogez prioritairement votre armateur pour toute question en lien avec vos lignes de service.
- Seul l'ENIM est en mesure de vous communiquer les informations validées concernant la prise en compte de vos lignes de service dans le calcul de vos droits.
- Les informations affichées dans ces pages ne sont pas opposables pour le calcul de vos droits.

Deux "sous-menus" vous permettent d'accéder directement à :

- Récentes Vos 5 dernières lignes de service.
- Suivies La liste des lignes de services que vous avez « marquées » en cliquant sur l'étoile pour les suivre plus particulièrement ou parce que vous avez posé une question les concernant (équivalent des "favoris" dans Internet).

| ignes de s              | ervices                                                     |                      |
|-------------------------|-------------------------------------------------------------|----------------------|
| Recherche               |                                                             | $\sim$               |
| ésultats de 1 à X sur X |                                                             |                      |
| Début 01/06/2014        | Fin <b>15/06/2014</b>                                       | *                    |
| Position                | Congés                                                      |                      |
| Navire/Rôle             | TAMARIN                                                     |                      |
| Armateur                | SOCOPENORD                                                  |                      |
| Navigation              | Pêche et Cultures marines                                   |                      |
| Fonction                | LIEUTENANT                                                  |                      |
| Cat.                    | 12                                                          |                      |
| Début 01/05/2014        | Fin <b>31/05/2014</b>                                       | 5                    |
| Position                | Navigation                                                  |                      |
| Navire/Rôle             | TAMARIN                                                     |                      |
| Armateur                | SOCOPENORD                                                  |                      |
| Navigation              | Pêche et Cultures marines                                   |                      |
| Fonction                | LIEUTENANT                                                  |                      |
| Cat.                    | 12                                                          |                      |
| Début 25/04/2014        | Fin 30/04/2014                                              | *                    |
| Position                | Navigation                                                  |                      |
| Navire/Rôle             | TAMARIN                                                     |                      |
| Armateur                | SOCOPENORD                                                  |                      |
| Navigation              | Pêche et Cultures marines                                   |                      |
| Fonction                | LIEUTENANT                                                  |                      |
| Cat.                    | 12                                                          |                      |
| Début 29/03/2014        | in <b>10 jours</b>                                          | 5                    |
| Position                | Congés                                                      |                      |
| Navire/Rôle             | PONT L'ABBE                                                 |                      |
| Armateur                | SOCOPENORD                                                  |                      |
| Navigation              | Pêche et Cultures marines                                   |                      |
| Fonction                | OFFICIER MECANICIEN                                         |                      |
| Cat.                    | 11                                                          |                      |
| Début 15/01/2014        | Fin <b>28/03/2014</b>                                       | 23                   |
| Position                | Navigation                                                  |                      |
| Navire/Rôle             | PONT L'ABBE                                                 |                      |
| Armateur                | SOCOPENORD                                                  |                      |
| Navigation              | Pêche et Cultures marines                                   |                      |
| Fonction                | OFFICIER MECANICIEN                                         |                      |
| Cat.                    | 11                                                          |                      |
| Mention juridique       |                                                             |                      |
| En cas de problème s    | ur les lignes de service : contacter l'armateur en priorité |                      |
| Les données sont un     | e information et ne sont pas opposables pour les droits à   | a la retraite en cas |
| de divergences.         |                                                             |                      |
|                         |                                                             |                      |

#### Recherche

1

| Recherche |  | $\sim$ |
|-----------|--|--------|
|           |  |        |

Des fonctions de recherche vous sont proposées pour vous permettre de retrouver une ligne de service en utilisant des mots clés et des dates puis en cliquant sur « **Rechercher** ».

La recherche par mots clés s'effectue sur les zones : "Navire/Rôle", "Armateur" et "Fonction".

|                                                                                                    | 13                                                                                                    |
|----------------------------------------------------------------------------------------------------|----------------------------------------------------------------------------------------------------|
| ésultats de 1 à X sur X                                                                                                    |                                                                                                    |
| Début 01/06/2014 Fi                                                                                                    | n 15/06/2014                                                                                                    |
| Position                                                                                                    | Congés                                                                                                    |
| Navire/Rôle                                                                                                    | TAMARIN                                                                                                    |
| Armateur                                                                                                    | SOCOPENORD                                                                                                    |
| Navigation                                                                                                    | Pêche et Cultures marines                                                                                                    |
| Fonction                                                                                                    | LIEUTENANT                                                                                                    |
| Cat.                                                                                                    | 12                                                                                                    |
| Début 01/05/2014 Fi                                                                                                    | in 31/05/2014                                                                                                    |
| Position                                                                                                    | Navigation                                                                                                    |
| Navire/Rôle                                                                                                    | TAMARIN                                                                                                    |
| Armateur                                                                                                    | SOCOPENORD                                                                                                    |
| Navigation                                                                                                    | Pêche et Cultures marines                                                                                                    |
| Fonction                                                                                                    | LIEUTENANT                                                                                                    |
| Cat.                                                                                                    | 12                                                                                                    |
| Début 25/04/2014 Fi                                                                                                    | in 30/04/2014                                                                                                    |
| Position                                                                                                    | Navigation                                                                                                    |
| Navire/Rôle                                                                                                    | TAMARIN                                                                                                    |
| Armateur                                                                                                    | SOCOPENORD                                                                                                    |
| Navigation                                                                                                    | Pêche et Cultures marines                                                                                                    |
| Fonction                                                                                                    | LIEUTENANT                                                                                                    |
| Cat.                                                                                                    | 12                                                                                                    |
|                                                                                                    |                                                                                                    |
| Début 29/03/2014 Fi                                                                                                    | n 10 jours                                                                                                    |
| Début 29/03/2014 Fi<br>Position                                                                                                    | n <b>10 jours</b><br>Congés                                                                                                    |
| Début 29/03/2014 Fi<br>Position<br>Navire/Rôle                                                                                                    | n 10 jours<br>Congés<br>PONT L'ABBE                                                                                                    |
| Début 29/03/2014 Fi<br>Position<br>Navire/Rôle<br>Armateur                                                                                                    | n 10 jours<br>Congés<br>PONT L'ABBE<br>SOCOPENORD                                                                                                    |
| Début 29/03/2014 Fi<br>Position<br>Navire/Rôle<br>Armateur<br>Navigation                                                                                                    | n 10 jours<br>Congés<br>PONT L'ABBE<br>SOCOPENORD<br>Pêche et Cultures marines                                                                                                    |
| Debut 29/03/2014 Fi<br>Position<br>Navire/Rôle<br>Armateur<br>Navigation<br>Fonction                                                                                                    | n 10 jours<br>Congés<br>PONT L'ABBE<br>SOCOPENORD<br>Pêche et Cultures marines<br>OFFICIER MECANICIEN                                                                                                    |
| Debut 29/03/2014 Fi<br>Position<br>Navire/Rôle<br>Armateur<br>Navigation<br>Fonction<br>Cat.                                                                                                    | n 10 jours<br>Congés<br>PONT L'ABBE<br>SOCOPENORD<br>Pêche et Cultures marines<br>OFFICIER MECANICIEN<br>11                                                                                                    |
| Début 29/03/2014 Fi<br>Position<br>Navire/Rôle<br>Armateur<br>Navigation<br>Fonction<br>Cat.<br>Début 15/01/2014 Fi                                                                                                    | n 10 jours<br>Congés<br>PONT L'ABBE<br>SOCOPENORD<br>Pêche et Cultures marines<br>OFFICIER MECANICIEN<br>11<br>n 28/03/2014                                                                                                    |
| Début 29/03/2014 Fi<br>Position<br>Navire/Rôle<br>Armateur<br>Navigation<br>Fonction<br>Cat.<br>Début 15/01/2014 Fi<br>Position                                                                                                    | n 10 jours<br>Congés<br>PONT L'ABBE<br>SOCOPENORD<br>Pêche et Cultures marines<br>OFFICIER MECANICIEN<br>11<br>n 28/03/2014<br>Navigation                                                                                                    |
| Début 29/03/2014 Fi<br>Position<br>Navire/Rôle<br>Armateur<br>Navigation<br>Fonction<br>Cat.<br>Début 15/01/2014 Fi<br>Position<br>Navire/Rôle                                                                                                    | n 10 jours<br>Congés<br>PONT L'ABBE<br>SOCOPENORD<br>Péche et Cultures marines<br>OFFICIER MECANICIEN<br>11<br>n 28/03/2014<br>Navigation<br>PONT L'ABBE                                                                                                    |
| Début 29/03/2014 Fi<br>Position<br>Navire/Rôle<br>Armateur<br>Navigation<br>Fonction<br>Cat.<br>Début 15/01/2014 Fi<br>Position<br>Navire/Rôle<br>Armateur                                                                                                    | n 10 jours Congés PONT L'ABBE SOCOPENORD Péché et Cultures marines OFFICIER MECANICIEN 11 In 28/03/2014 Navigation PONT L'ABBE SOCOPENORD                                                                                                    |
| Début 29/03/2014 Fi<br>Position<br>Navire/Rôle<br>Armateur<br>Navigation<br>Fonction<br>Cat.<br>Début 15/01/2014 Fi<br>Position<br>Navire/Rôle<br>Armateur<br>Navigation                                                                                                    | n 10 jours Congés PONT L'ABBE SOCOPENORD Péche et Cultures marines OFFICIER MECANICIEN 11 n 28/03/2014 Navigation PONT L'ABBE SOCOPENORD Pêche et Cultures marines                                                                                                    |
| Début 29/03/2014 Fi<br>Position<br>Navire/Rôle<br>Armateur<br>Navigation<br>Fonction<br>Cat.<br>Début 15/01/2014 Fi<br>Position<br>Navire/Rôle<br>Armateur<br>Navigation<br>Fonction                                                                                                  | n 10 jours  Congés  PONT L'ABBE SOCOPENORD  Pêche et Cultures marines OFFICIER MECANICIEN  11  n 28/03/2014  Navigation PONT L'ABBE SOCOPENORD Pêche et Cultures marines OFFICIER MECANICIEN                                                                                                    |
| Début 29/03/2014 Fi<br>Position<br>Navire/Rôle<br>Armateur<br>Navigation<br>Fonction<br>Cat.<br>Début 15/01/2014 Fi<br>Position<br>Navire/Rôle<br>Armateur<br>Navigation<br>Fonction<br>Cat.                                                                                          | n 10 jours Congés PONT L'ABBE SOCOPENORD Pêche et Cultures marines OFFICIER MECANICIEN 11 n 28/03/2014 Navigation PONT L'ABBE SOCOPENORD Pêche et Cultures marines OFFICIER MECANICIEN 11                                                                                                    |
| Début 29/03/2014 Fi<br>Position<br>Navire/Rôle<br>Armateur<br>Navigation<br>Fonction<br>Cat.<br>Début 15/01/2014 Fi<br>Position<br>Navire/Rôle<br>Armateur<br>Navigation<br>Fonction<br>Cat.<br>Mention juridique                                                                     | n 10 jours<br>Congés<br>PONT L'ABBE<br>SOCOPENORD<br>Pêche et Cultures marines<br>OFFICIER MECANICIEN<br>11<br>n 28/03/2014<br>Navigation<br>PONT L'ABBE<br>SOCOPENORD<br>Pêche et Cultures marines<br>OFFICIER MECANICIEN<br>Pêche et Cultures marines<br>OFFICIER MECANICIEN<br>11                                      |
| Début 29/03/2014 Fi<br>Position<br>Navire/Rôle<br>Armateur<br>Navigation<br>Fonction<br>Cat.<br>Début 15/01/2014 Fi<br>Position<br>Navire/Rôle<br>Armateur<br>Navigation<br>Fonction<br>Cat.<br>Mention juridique<br>En cas de problème su<br>Les données sont une<br>de divergences. | n 10 jours Congés PONT L'ABBE SOCOPENORD Péche et Cultures marines OFFICIER MECANICIEN 11 n 28/03/2014 Navigation PONT L'ABBE SOCOPENORD Péche et Cultures marines OFFICIER MECANICIEN 11 r les lignes de service - contacter l'armateur en priorité. Information et ne sont pas opposables pour les droits à la retraite |

Cette zone contient par défaut **la totalité de vos lignes de service** connues à la date de la consultation (*classées par ordre chronologique, de la plus récente à la plus ancienne*) ou le résultat de votre recherche, plusieurs onglets peuvent être nécessaires, vous y accéderez en cliquant sur les

5

2

3

4

1

flèches et numéros

situés en bas de page.

- Attention ! Il est possible que vous visualisiez une ligne avec une date de fin alors qu'elle n'est pas terminée ; Il ne s'agit pas forcément d'une erreur : si votre armateur a opté pour un système de taxation trimestrielle, un découpage administratif par trimestre est effectué. Dans ce cas, une nouvelle ligne commençant au premier jour du trimestre suivant sera automatiquement ouverte.
- Si l'une des lignes affichées doit faire l'objet d'un suivi de votre part, ou d'une question à

l'administration, vous avez la possibilité de la « marquer » en cliquant sur l'étoile 🏹 à gauche

de la ligne ; ceci vous permettra de la retrouver facilement. Les lignes marquées en jaune sont celles que vous désirez suivre (*pour cesser de "suivre" une ligne de service, il suffit de cliquer à nouveau sur l'étoile*).

#### A Des corrections peuvent être apportées par les services de l'administration !

Dans le cas où l'administration constate une erreur manifeste sur une ligne de service, elle peut décider de la supprimer, si cette ligne a fait l'objet d'un suivi de votre part (*en cliquant sur l'étoile*), elle apparaîtra dans la liste avec la mention « **La ligne a été supprimée par le système** », vous pourrez l'effacer en cliquant sur le lien « **masquer la ligne supprimée** ».

Cette ligne ne sera plus valide pour le calcul de vos droits que vous choisissiez de l'effacer ou non.

#### Des fonctionnalités supplémentaires... accessibles uniquement sur ordinateur.

Des fonctions de tri, d'impression, d'export, d'édition d'un bilan synthétique de vos lignes de service existent sur ce portail.

Pour y accéder, connectez-vous depuis un ordinateur, la technologie des tablettes et smartphones ne permet pas, pour le moment, de vous proposer ces services depuis votre smartphone.

#### Aptitude médicale

La page concernant l'aptitude médicale est accessible depuis le menu

à gauche de l'écran :

### Aptitude médicale

Elle reprend les alertes affichées en page d'accueil, vous donne des précisions supplémentaires et l'accès au site de prise de rendez-vous.

Attention ! Il vous est rappelé que l'aptitude médicale est une condition indispensable à l'embarquement.

Vous devez être en possession d'un certificat médical délivré par un médecin des gens de mer.

| Type de visite - ANNUELLE                   |                                                                    |
|---------------------------------------------|--------------------------------------------------------------------|
| Dernière visite                             | 10/04/2012                                                         |
| Décision médicale                           | Apte TF/TN avec restriction                                        |
| EXPIRE<br>Votre aptitude médicale est arriv | ée à échéance, veuillez prendre rendez-vous avec le service de sar |
| des gens de mer                             |                                                                    |
| Durée aptitude                              | 12 mois                                                            |
| Restrictions                                | Port de verres correcteur                                          |

| Date de fin de validité | 11/07/2014                  |
|-------------------------|-----------------------------|
| Décision médicale       | Apte TF/TN avec restriction |

Votre aptitude médicale est arrivée à échéance, veuillez prendre rendez-vous avec le service de santé des gens de mer

Durée aptitude

Restrictions

12 mois

Port de verres correcteur

Cette page présente les données relatives à vos visites médicales (*Type de visite, dates, décisions, durée de validité, restrictions*) et affiche des alertes trois mois avant, puis un mois avant la date d'échéance puis le jour de la visite.

2 Prise de rendez-vous

Accéder au site de prise de rendez-vous

Un lien « Accéder au site de prise de rendez-vous » pour permet de gérer votre prise de

rendez-vous avec votre Service de Santé des Gens de Mer (SSGM).

Titres

La page concernant les titres est accessible depuis le menu

à gauche de l'écran :

### 🖈 Titres

Cette page présente les données relatives à vos **Titres de formation professionnelle** (*brevets, certificats, diplômes, attestations*) ainsi que les titres d'enseignement général connus de nos services.

| То        | us                 |         |                                    |  |
|-----------|--------------------|---------|------------------------------------|--|
| 2<br>Capi | taine              |         |                                    |  |
| nº 101    | 23806              |         |                                    |  |
|           | VALIDE             |         | Expire prochainement le 20/05/2016 |  |
| Seco      | nd Polyvalent      |         |                                    |  |
| n° 100    | 19242              |         |                                    |  |
| A         | EXPIRE             |         | Expiré depuis le 20/06/2014        |  |
| Certi     | ficat général d'op | érateur |                                    |  |
| n° 759    | 005                |         |                                    |  |
| Ø         | VALIDE             |         | Expiré le 14/03/2018               |  |
| Montio    | n iuridiaus        |         |                                    |  |
| Ivientio  | n iurialaue        |         |                                    |  |

Une liste déroulante vous permet de les afficher par catégories (*STCW, Titres nationaux, Diplômes généraux...*).

F

Tous

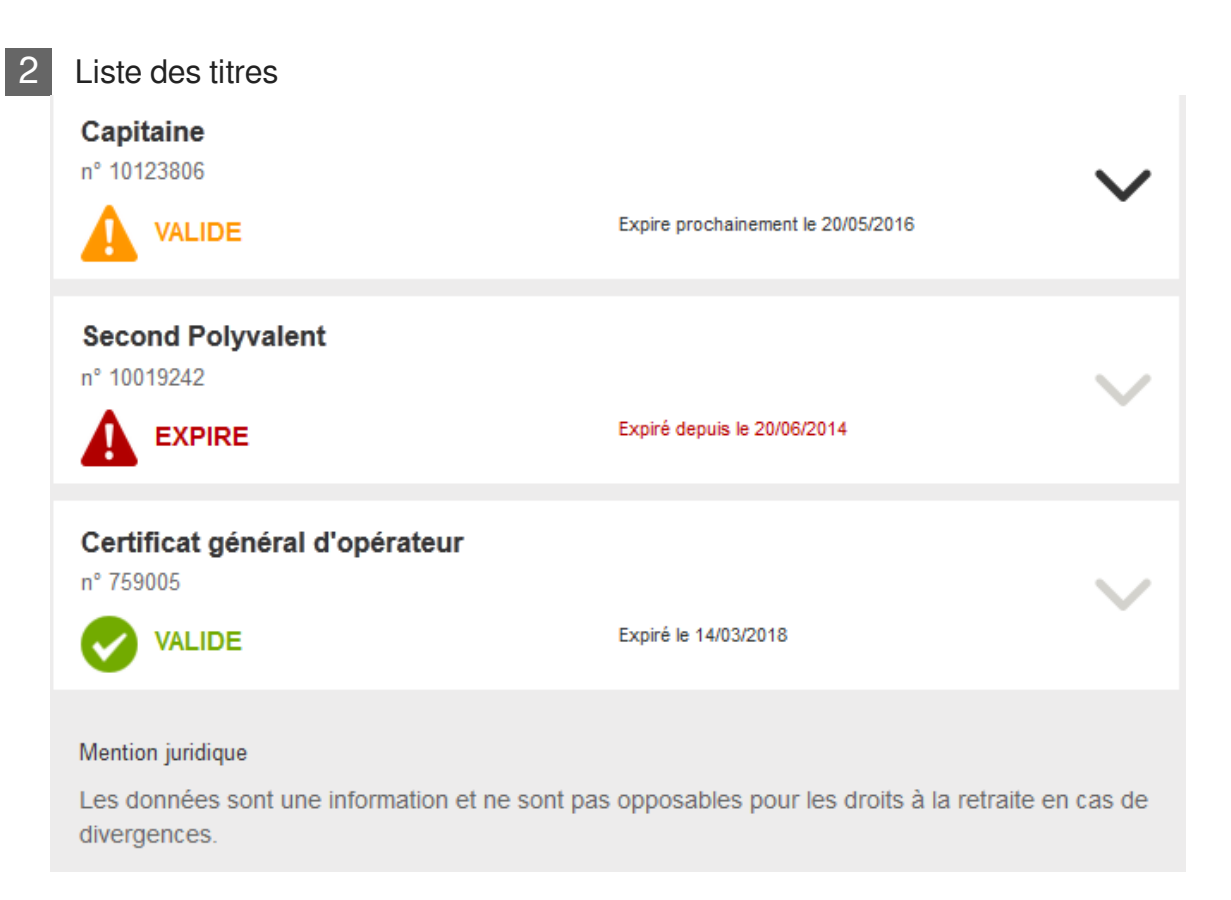

La liste des titres affichés précise le n° de titre, le statut (*valide, expiré*) et la date d'échéance des titres renouvelables afin de vous permettre d'anticiper autant que possible le renouvellement.

En cliquant sur le libellé, le numéro du titre ou la flèche, vous accédez aux détails du titre.

Des **alertes** apparaissent (*pour les titres renouvelables*) si l'un de vos titres arrive à **échéance** dans 6 mois, puis 3 mois, puis le jour de l'échéance.

Des pictogrammes de couleur vous indiquent l'état du titre et les actions à entreprendre :

VALIDE Signale un titre valide, dont la date d'expiration est hors des délais d'alerte.

VALIDE Signale un titre dont la date d'expiration est proche et pour lequel une alerte est en

cours.

**EXPIRE** Signale un titre dont la date d'expiration est dépassée, *toutefois, une demande de renouvellement pourra être envoyée postérieurement à la date d'expiration.* 

#### Des fonctionnalités supplémentaires... accessibles uniquement sur ordinateur.

Des fonctions d'impression, ainsi qu'un accès au téléchargement de l'imprimé "Cerfa" de demande de renouvellement de titre pré-rempli avec vos coordonnées existent sur ce portail.

Pour y accéder, connectez-vous depuis un ordinateur, la technologie disponible sur les tablettes et smartphones ne permet pas, pour le moment, de vous proposer ces services depuis votre smartphone.

#### Dérogations

La page concernant les dérogations est accessible depuis le menu

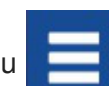

à gauche de l'écran :

## Dérogations

L'objectif est de permettre au marin de consulter les dérogations qui lui ont été accordées temporairement afin d'exercer une fonction particulière à bord.

Si vous ne possédez pas de dérogation, cette page ne s'affiche pas.

| PONT L'ABBE - 924288<br>N° 20050007 |                             | $\sim$ |
|-------------------------------------|-----------------------------|--------|
|                                     | Expiré depuis le 03/04/2005 | Ť      |
| TAMARIN - 92381                     |                             |        |
|                                     | Expiré depuis le 14/06/2008 |        |
| TAMARIN - 92381                     |                             |        |
|                                     | Expiré depuis le 14/06/2008 |        |
| SAINT HELIER - 302101               |                             |        |
|                                     | Expiré depuis le 19/04/1988 |        |
| SAINT HELIER - 302101               |                             |        |
|                                     | Expiré depuis le 18/10/1987 | $\sim$ |
| SAINT HELIER - 302101               |                             |        |
|                                     | Expiré depuis le 01/04/1987 | $\sim$ |

1

| Liste des dérogations                                                          |                                            |                 |
|--------------------------------------------------------------------------------|--------------------------------------------|-----------------|
| PONT L'ABBE - 924288<br>N° 20050007<br>EXPIRE                                  | Expiré depuis le 03/04/2005                | $\sim$          |
| TAMARIN - 92381<br>N° 20080137<br>EXPIRE                                       | Expiré depuis le 14/06/2008                | $\sim$          |
| TAMARIN - 92381<br>N° 20080137<br>EXPIRE                                       | Expiré depuis le 14/06/2008                | $\sim$          |
| SAINT HELIER - 302101<br>N° 20080189<br>EXPIRE                                 | Expiré depuis le 19/04/1988                | $\sim$          |
| SAINT HELIER - 302101<br>N° 20080215<br>EXPIRE                                 | Expiré depuis le 18/10/1987                | $\sim$          |
| SAINT HELIER - 302101<br>N° 20080241<br>EXPIRE                                 | Expiré depuis le 01/04/1987                | $\sim$          |
| Mention juridique<br>Les données sont une information et ne so<br>divergences. | nt pas opposables pour les droits à la ref | raite en cas de |

Cette page présente la liste de vos dérogations avec leur numéro, leur statut et leur date d'expiration (seules les dérogations datant de moins de 2 ans sont affichées).

En cliquant sur le libellé, le numéro de la dérogation ou sur la flèche, vous accédez aux détails de celle-ci.

Des alertes apparaissent (uniquement pour les dérogations dont la durée est >= 1 mois) si l'une de vos dérogations arrive à échéance dans 3 mois, puis 1 mois, puis le jour de l'échéance.

Des pictogrammes de couleur vous indiquent l'état de chaque dérogation :

VALIDE Signale une dérogation valide, dont la date d'expiration est hors des délais

d'alerte.

VALIDE Signale une dérogation dont la date d'expiration est proche.

**EXPIRE** Signale une dérogation dont la date d'expiration est dépassée.

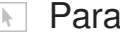

Paramétrer alertes

La page concernant le paramétrage des alertes est accessible depuis le menu

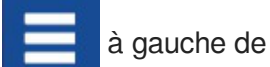

Paramétrer alertes l'écran :

Cette page vous permet de paramétrer des alertes supplémentaires à celles prévues par défaut, par exemple, si vous souhaitez être averti 6 mois avant l'échéance de votre aptitude médicale (en plus des alertes prévues 3 mois puis 1 mois avant l'échéance), vous pouvez ajouter cette alerte.

| Aptitude médicale              |                       |
|--------------------------------|-----------------------|
| M'alerter                      |                       |
| 3 mois avant                   |                       |
| 1 mois avant                   |                       |
| 6 🖾 Mois 🔹 Avant 💌 🧹 🗙         |                       |
| + Ajouter une alerte           |                       |
| Titres                         |                       |
| Capitaine                      | Désactiver les alerte |
| 3 mois avant                   |                       |
| 1 mois avant                   |                       |
| + Ajouter une alerte           |                       |
| Second Polyvalent              |                       |
| 3 mois avant                   | Desactiver les alerte |
| 1 mois avant                   |                       |
| + Ajouter une alerte           |                       |
|                                |                       |
| Certificat général d'opérateur | Désactiver les alerte |
| 3 mois avant                   |                       |
| 1 mois avant                   |                       |
| + Ajouter une alerte           |                       |
| Dérogations                    |                       |
| M'alerter                      | Désortiver les plette |
| 3 mois avant                   | Desacuver 185 di Brit |
| 1 mois avant                   |                       |

1

| Paramétrer mes alertes                                       |       |
|--------------------------------------------------------------|-------|
| Aptitude médicale                                            |       |
| M'alerter<br>3 mois avant<br>1 mois avant<br>6 Mois VAvant V |       |
| + Ajouter une alerte                                         |       |
| Titres                                                       |       |
| Capitaine Désactiver les als<br>3 mois avant<br>1 mois avant | ertes |
| + Ajouter une alerte                                         |       |
| Second Polyvalent Désactiver les al-                         | ertes |
| 1 mois avant<br>* Ajouter une alerte                         |       |
| Certificat général d'opérateur Désactiver les al             | ertes |
| 3 mois avant<br>1 mois avant                                 |       |
| + Ajouter une alerte                                         |       |
| Dérogations                                                  |       |
| M'alerter Désactiver les al                                  | ertes |
| 3 mois avant<br>1 mois avant                                 |       |
| + Ajouter une alerte                                         |       |

Des alertes sont prévues par défaut pour chaque thématique :

- Aptitude médicale : 3 mois avant, 1 mois avant puis le jour de l'échéance
- Titres (1 alerte par titre renouvelable) : 6 mois avant, 3 mois avant puis le jour de l'échéance
- **Dérogations** (uniquement pour les marins concernés) : 3 mois avant, 1 mois avant puis le jour de l'échéance.

Un bouton **+Ajouter une alerte** vous permet de compléter la liste des alertes prévues en y ajoutant vos propres alertes.

#### Attention ! N'oubliez pas de valider votre saisie en cliquant sur le signe :

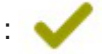

Vous pouvez paramétrer vos propres alertes pour chaque thème en ajoutant une ou plusieurs alertes.

Vous pouvez supprimer les alertes que vous avez créées, mais pas celles prévues par défaut.

Les **alertes** prévues par défaut ainsi que celles que vous ajoutez génèrent les messages d'alerte **affichés dans le portail marin**, ces messages vous sont également **envoyés par courrier électronique** (Mél.) à l'adresse électronique indiquée dans la page « **Etat civil** » afin de vous permettre de prendre vos dispositions.

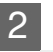

### 2 Case à cocher

I Je ne veux pas recevoir les notifications d'alerte par mel

Si vous ne souhaitez pas recevoir les alertes par mail, cochez la case prévue à cet effet.

Dans ce cas, les alertes continueront à s'afficher dans votre portail, mais, vous ne recevrez plus de Méls.